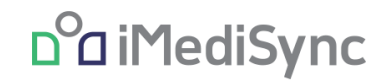

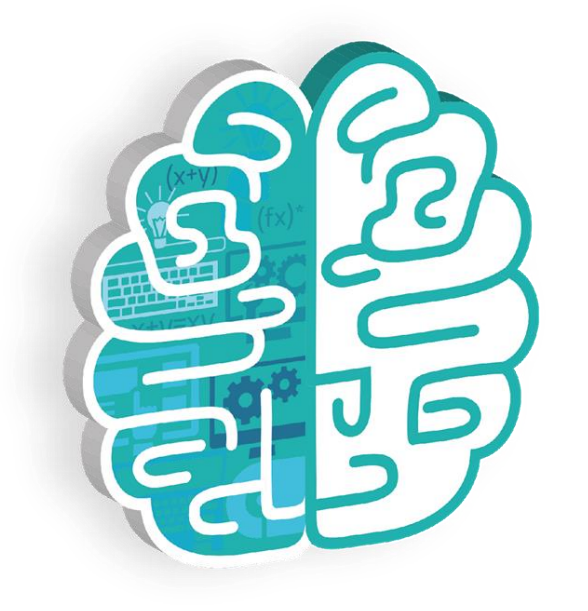

## **Report Selection Quick User Manual**

프로그램 변경 내역

- 분석할 EEG, HRV의 항목을 미리 설정 후 선택한 것만 분석 수행하게 기능 추가 - HRV 요약지 분리 (기본, 고급) Preset 설정 - WEB, APP

| APP                                                                        | 설정                                                                                            |                                                                        |                         | Description                                                                                                    | 3                |
|----------------------------------------------------------------------------|-----------------------------------------------------------------------------------------------|------------------------------------------------------------------------|-------------------------|----------------------------------------------------------------------------------------------------|------------------|
| 메뉴         뇌파 측정         광신경치료(PBM)         고객 관리         결과 관리         설정 | 로 o<br>E 설정 > isyncWave 설정> Preset 관리<br>Preset 설정 1<br>9:30 ■ > ♥<br>く iSyncW                | ਲ਼<br>ave 설정                                                           | 아이메디신<br>오유요<br>anguage | 1. 설정 > isyncWave 설정에 신규 탭을 추<br>구성했습니다.<br>- 자주 분석할 항목을 미리 저장해놓습니다<br>2. 5개까지 프리셋을 추가 가능합니다.<br>- "+ Preset 추가" 버튼을 클릭 시 생성됩 | 가하여<br>ŀ.<br>니다. |
|                                                                            | 측정시간 설정 iSyncWave 업데이트 노치 필터 설정 Preset 1  EEG analysis Individual Norm DB Report ge MCI predi | Preset 관리<br>2 + Preset 추가<br>analysis<br>omparison<br>eration<br>tion |                         |                                                                                                    |                  |
|                                                                            | HRV analysis Individual<br>Report ge<br>취소                                                    | analysis<br>eration<br>저장                                              |                         |                                                                                                    |                  |

| APP                          | 설정                                |              |                                  |                                                                                                    |                  |          |   | Description                                                                                                    | 4 |
|------------------------------|-----------------------------------|--------------|----------------------------------|----------------------------------------------------------------------------------------------------|------------------|----------|---|----------------------------------------------------------------------------------------------------|---|
| 메뉴                           | I 설정 > isyncWay                   | ● 섴정 > Prese | t 과리                             |                                                                                                    |                  | ㈜ 아이메디신  | 0 | 1. 분석 항목을 펼친 화면입니다.                                                                                               |   |
| 뇌파 측정<br>광신경치료(PBM)<br>고객 관리 | Preset 설정 2<br><sup>축정시간 설정</sup> |              | iSyncWave 업데이트 노치필터 설정 Preset 관리 |                                                                                                    | Language         | Language |   | <ol> <li>체크 박스로 구성된 상위 항목을 클릭해야 하위<br/>목들이 보입니다.</li> <li>체크 박스로 구성된 상위 항목을 선택 취소 하단<br/>위 항목들이 가려집니다.</li> </ol> |   |
| 결과 관리<br>설정                  |                                   | 1            | Preset 1 EEG analysis            | Preset 2                                                                                                    | + Preset 추가<br>2 |          |   | 3. 선택 된 프리셋을 삭제합니다.                                                                                               |   |
|                              |                                   |              |                                  | 3D rendering <ul> <li>On</li> <li>Off</li> </ul>                                                                                             |                  |          |   | - Preset 1은 삭제가 불가능합니다.                                                                                           |   |
|                              |                                   |              |                                  | <ul> <li>Norm DB Comparison</li> <li>z-score threshold</li> <li>1.96</li> <li>2.58</li> <li>3D rendering</li> <li>On</li> <li>Off</li> </ul> | O 3.00           |          |   | 4. 저장 버튼 클릭해야 최종 저장됩니다.                                                                                           |   |
|                              |                                   |              |                                  | Report generation      Type      Basic      Advanced                                                                                         |                  |          |   |                                                                                                    |   |
|                              |                                   |              | HRV analysis                     | <ul> <li>McI prediction</li> <li>Individual analysis</li> <li>Report generation</li> <li>Type</li> <li>Basic Advanced</li> </ul>             |                  |          |   |                                                                                                    |   |
|                              |                                   |              |                                  | Preset 삭제                                                                                                    | 3                |          |   |                                                                                                    |   |
|                              |                                   |              |                                  | 취소 저장                                                                                                    | 4                |          |   |                                                                                                    |   |

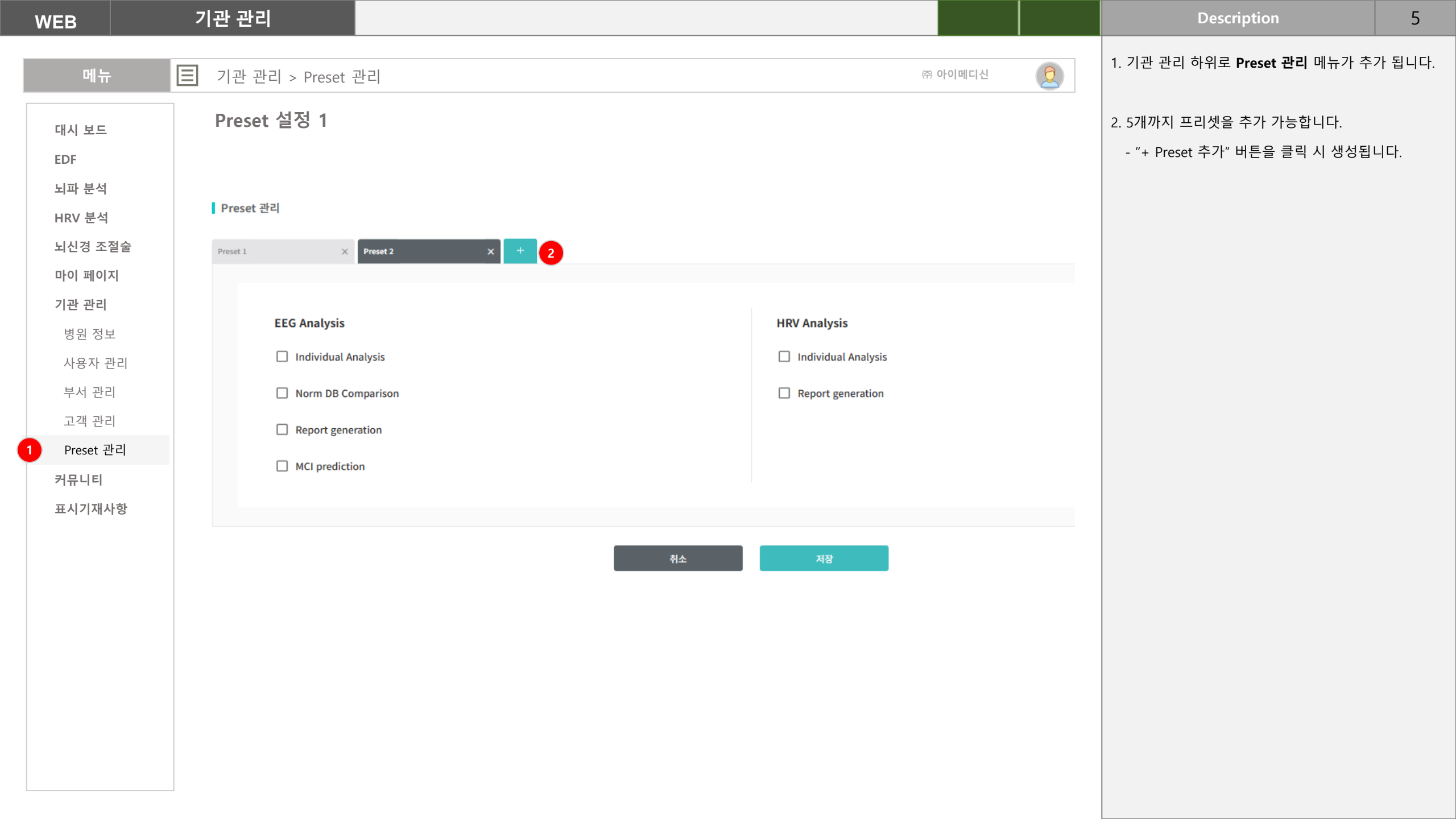

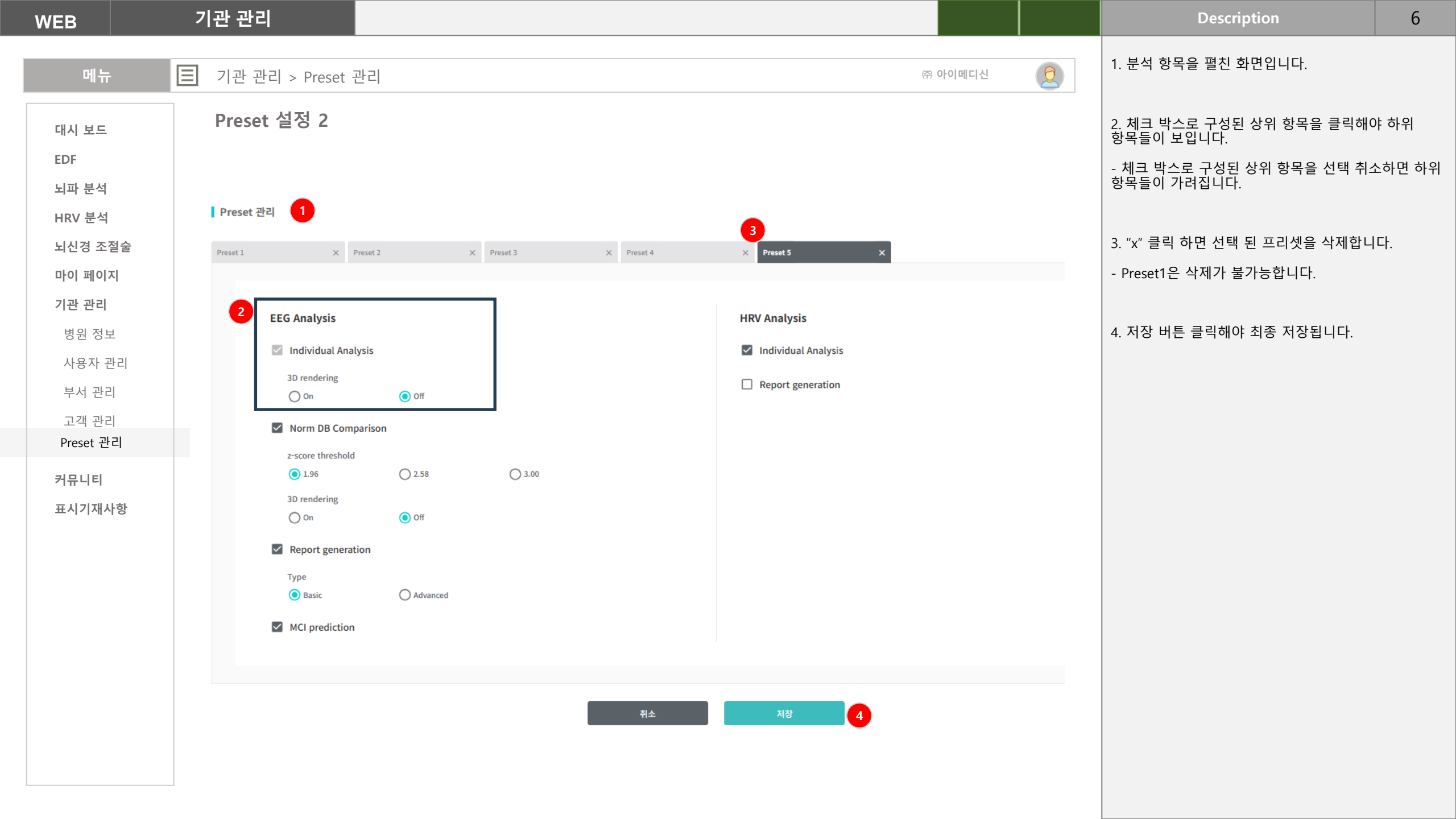

## Preset 적용 및 변경 - APP

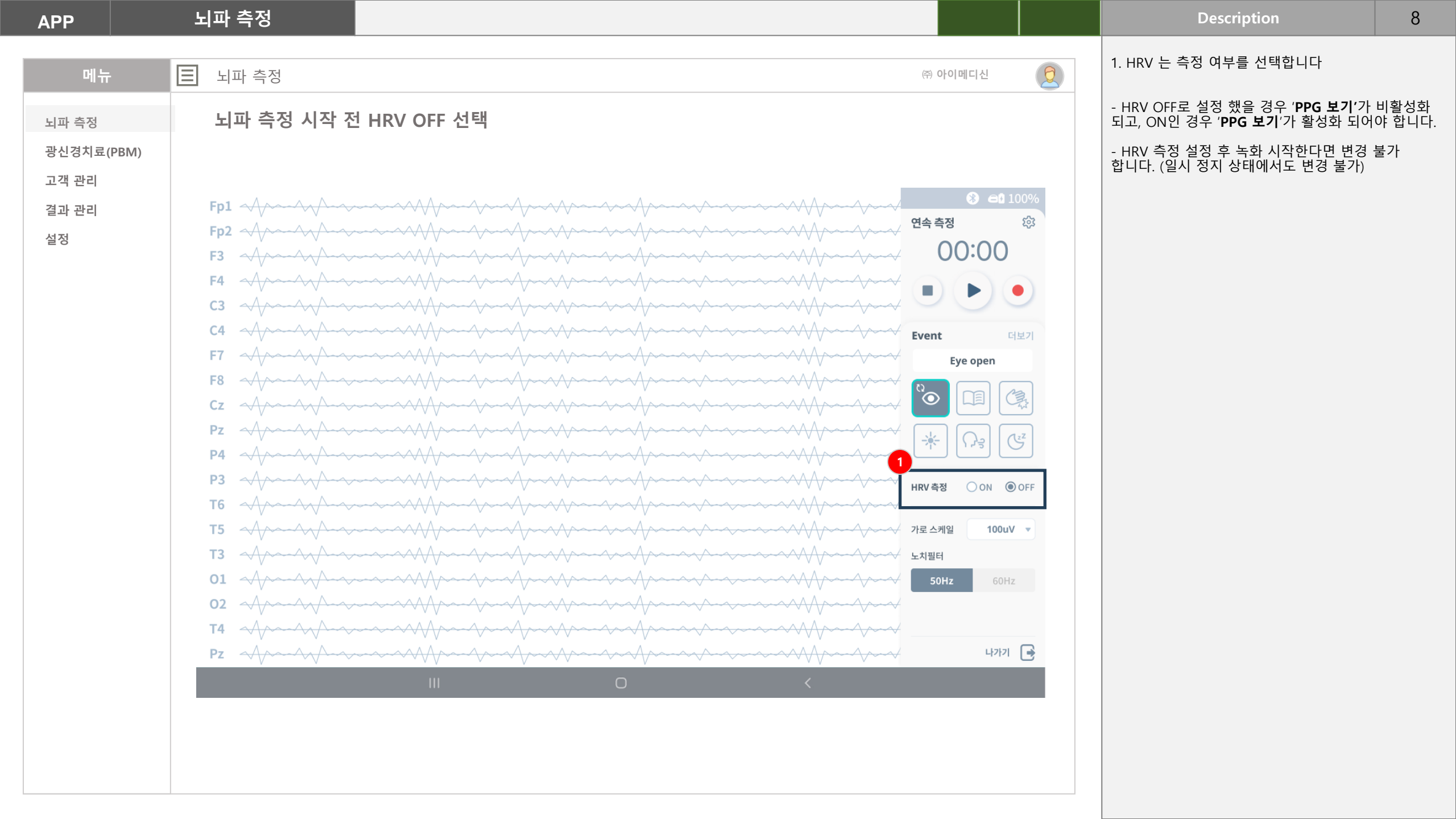

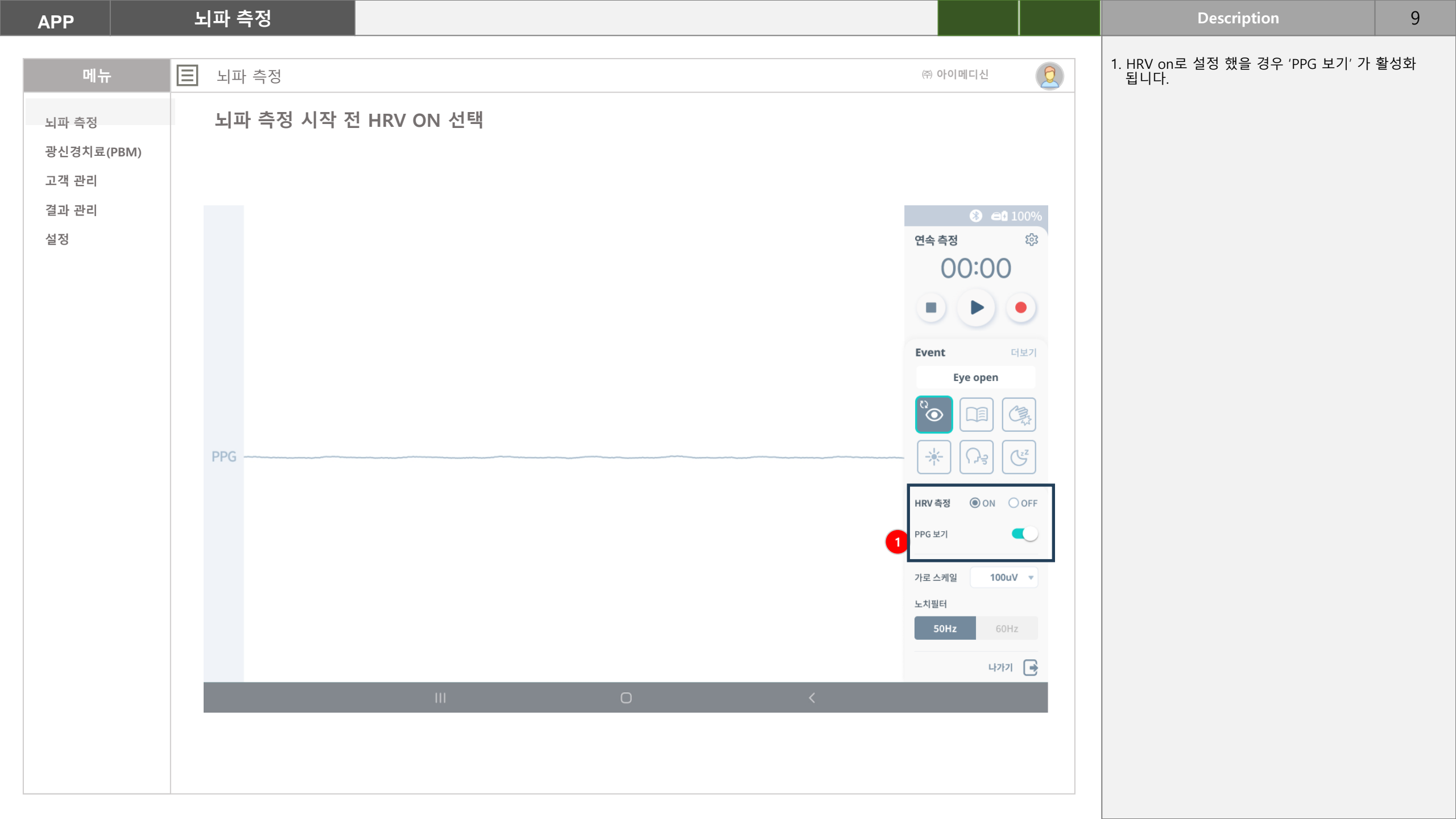

| APP                 | 뇌파 측정               |                                                                                          |         |   | Description                                                                     | 10            |
|---------------------|---------------------|------------------------------------------------------------------------------------------|---------|---|---------------------------------------------------------------------------------|---------------|
| 메뉴                  | ■ 뇌파 측정 > Preset 선택 |                                                                                          | ㈜ 아이메디신 | 0 | 1. 뇌파 측정 후, 'Preset 선택' 화면으로 이동합                                                | 합니다.          |
| 뇌파 측정               | 뇌파 측정 후, Preset 선택  |                                                                                          |         |   | 2. 저장된 Preset 1 ~ Preset 5 까지 순차적으<br>세트명이 표시됩니다                                | 로             |
| 광신경치료(PBM)<br>고객 관리 |                     | Preset 선택                                                                                |         |   | - 프리셋 안의 설정된 항목도 변경 가능합니다                                                       | ₽.            |
| 결과 관리               | 2 Preset 1          | Preset 2 Preset 3 Preset 4 Preset 5                                                      |         |   | 3. 검사자가 만 20세 미만인 경우 비활성화 됩                                                     | 니다.           |
|                     |                     | Denoising method     Auto denoising     Manual denoising     JD rendering     On     Off |         |   | 4. 측정 화면에서 HRV를 OFF로 설정 후 측정<br>HRV 측정이 되지 않아, HRV analysis 항목은<br>된 상태로 표시됩니다. | 하였을 시<br>비활성화 |
|                     |                     | Norm DB Comparison                                                                       |         |   | - 측정 화면에서 ON으로 HRV를 설정 후<br>측정하였다면                                              |               |
|                     |                     | z-score threshold<br>1.96 2.58 3.00<br>3D rendering<br>On Off                            |         |   | : HRV analysis 항목은 활성화 된 상태로 표시<br>: 프리셋 설정값이 있다면 설정대로 체크 됩니                    | 됩니다.<br>니다.   |
|                     |                     | Report generation      Type     Basic                                                    |         |   | 5. '적용' 버튼을 클릭 시, 'Preset 확인' 팝업이<br>생성됩니다                                      |               |
|                     |                     | 3                                                                                        |         |   |                                                                                 |               |
|                     | 4 HRV analysis      | <ul> <li>Individual analysis</li> <li>Report generation</li> </ul>                       |         |   |                                                                                 |               |
|                     |                     | <u>취소 적용</u> 5                                                                           |         |   |                                                                                 |               |
|                     |                     | < 0 B                                                                                    |         |   |                                                                                 |               |
|                     |                     |                                                                                          |         |   |                                                                                 |               |

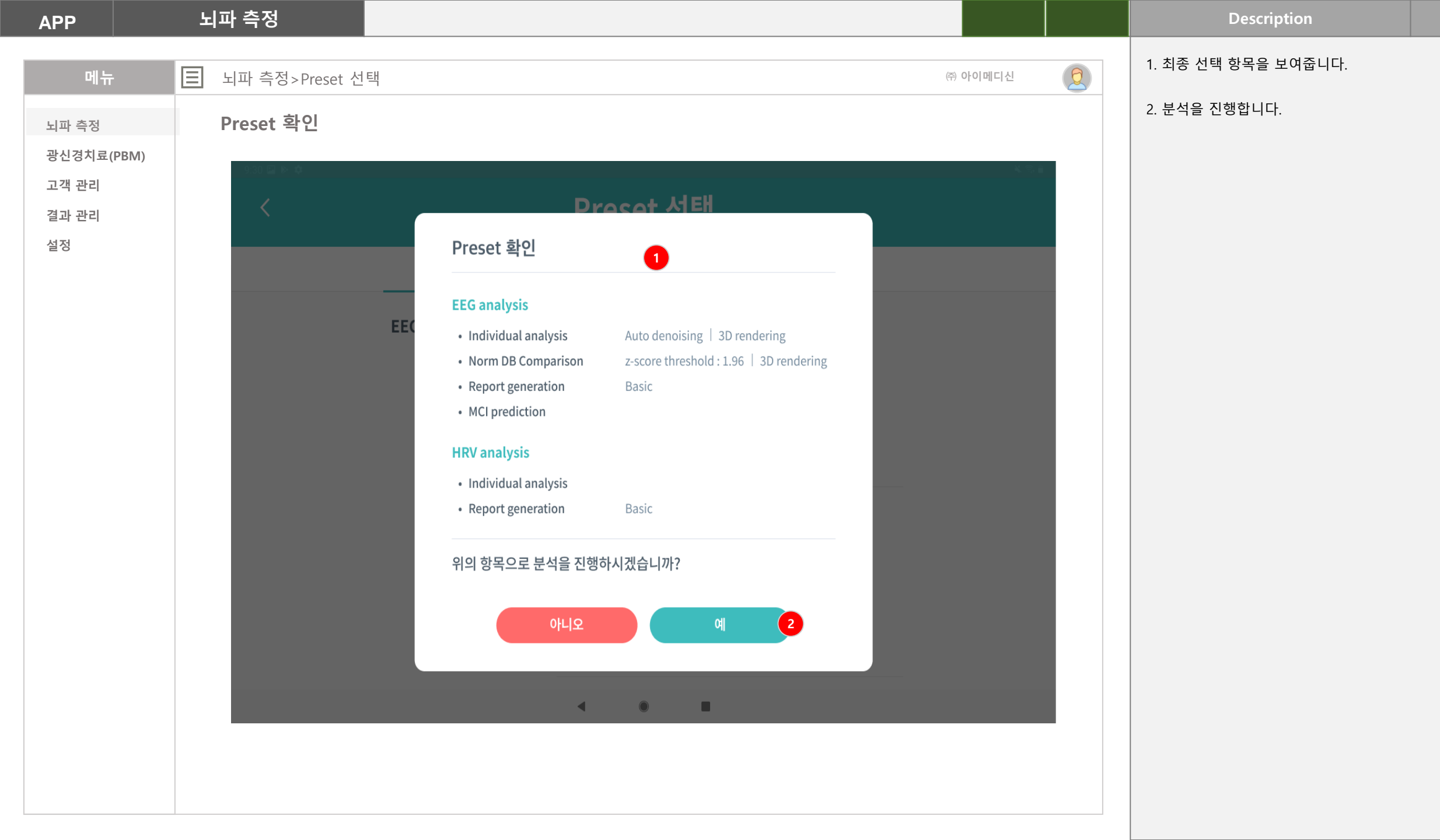

## HRV 요약지 분리

HRV 요약지 기본과 고급으로 분리 운영

기본 요약지

- 현재 요약지의 3번 항목까지

## 고급 요약지

- 현재 요약지 (1번 ~ 5번까지)

|                                                                                   | HRV 분석                                                                    |                                           |                                                                                                    |                                                                                                    |                                        |                                    |                                  |                                     |   | Description                          | 13     |
|-----------------------------------------------------------------------------------|---------------------------------------------------------------------------|-------------------------------------------|----------------------------------------------------------------------------------------------------|----------------------------------------------------------------------------------------------------|----------------------------------------|------------------------------------|----------------------------------|-------------------------------------|---|--------------------------------------|--------|
|                                                                                   |                                                                           | 개별 HRV 분석                                 |                                                                                                    |                                                                                                    |                                        |                                    | ( <u>\_</u> ) 0                  | 아메디신                                | 0 | 개별 HRV 요약지 조회 화면에 "고급 분석"<br>됩니다.    | 기능 추가  |
| 대시 보드                                                                             | 고급 요약                                                                     | 지 분석 버튼                                   | 추가                                                                                                    |                                                                                                    |                                        |                                    |                                  |                                     |   | 1. 고급 분석 하고자 하는 항목을 선택합니             | 다.     |
| 뇌파 분석                                                                             | 개별 HRV 요약지<br>HRV 분석 / 개별 HRV 요약지                                         | 4                                         |                                                                                                    |                                                                                                    |                                        |                                    |                                  |                                     |   | 2. 고급 요약지 버튼을 클릭하여 분석을 진             | 행합니다.  |
| <b>HRV 문석</b><br>개별 HRV 분석                                                        | ☐ 2023-03-03 ~ 2                                                          | 024-02-29 검색 고객이름 ▼                       | 김씨 검색                                                                                                    |                                                                                                    |                                        |                                    |                                  | 2<br>ਹਜ਼ ਲਖ਼ਾ                       |   | 3. 기본 요약지는 현재 HRV 요약지의 1~3<br>구성됩니다. | 번 항목까지 |
| 뇌신경 조절술<br>마이 페이지<br>기관 관리<br>병원 정보<br>사용자 관리<br>부서 관리<br>고객 관리<br>커뮤니티<br>표시기재사항 | □ 742 24 1<br>1 □ 2795<br>□ 2779<br>□ 2772<br>□ 2742<br>□ 2716<br>71본 요약7 | 1호 고객 이름                                  | ₩2/9E       2795_summary_report_HRV.pdf       2772_summary_report_HRV.pdf       2774_summary_report_HRV.pdf       2716_summary_report.pdf | 분석일<br>2024-02-13 12/05/03<br>2024-01-12 14:42/54<br>2024-01-10 14:38:00<br>2024-01-08 13:44:45<br>2023-11-27 15:22:04 | 버편<br>1.0.0<br>1.0.0<br>1.0.0<br>1.0.0 | 전행상태<br>안료<br>안료<br>안료<br>안료<br>안료 | 고급<br>안료<br>안료<br>안료<br>안료<br>안료 | 범과 조회<br>보기<br>보기<br>보기<br>보기<br>도가 |   | 4. 고급 요약지는 현재 HRV 요약지입니다.            |        |
|                                                                                   | 고급 요약기<br>1 HRV 종합<br>4 인공지능(                                             | 문식 결과 2<br>[ 4<br>문식 결과 2<br>Al) 스트레스 5단겨 | HRV 변이도 2차원 분석(연령<br>  분석 5 인공지능(AI) 김                                                                                                    | 경대/정필) 3 H<br>령대/성별) 3 H<br>감성 분석                                                                                      | RV 변이5                                 | 도 히스토                              | 램                                |                                     |   |                                      |        |

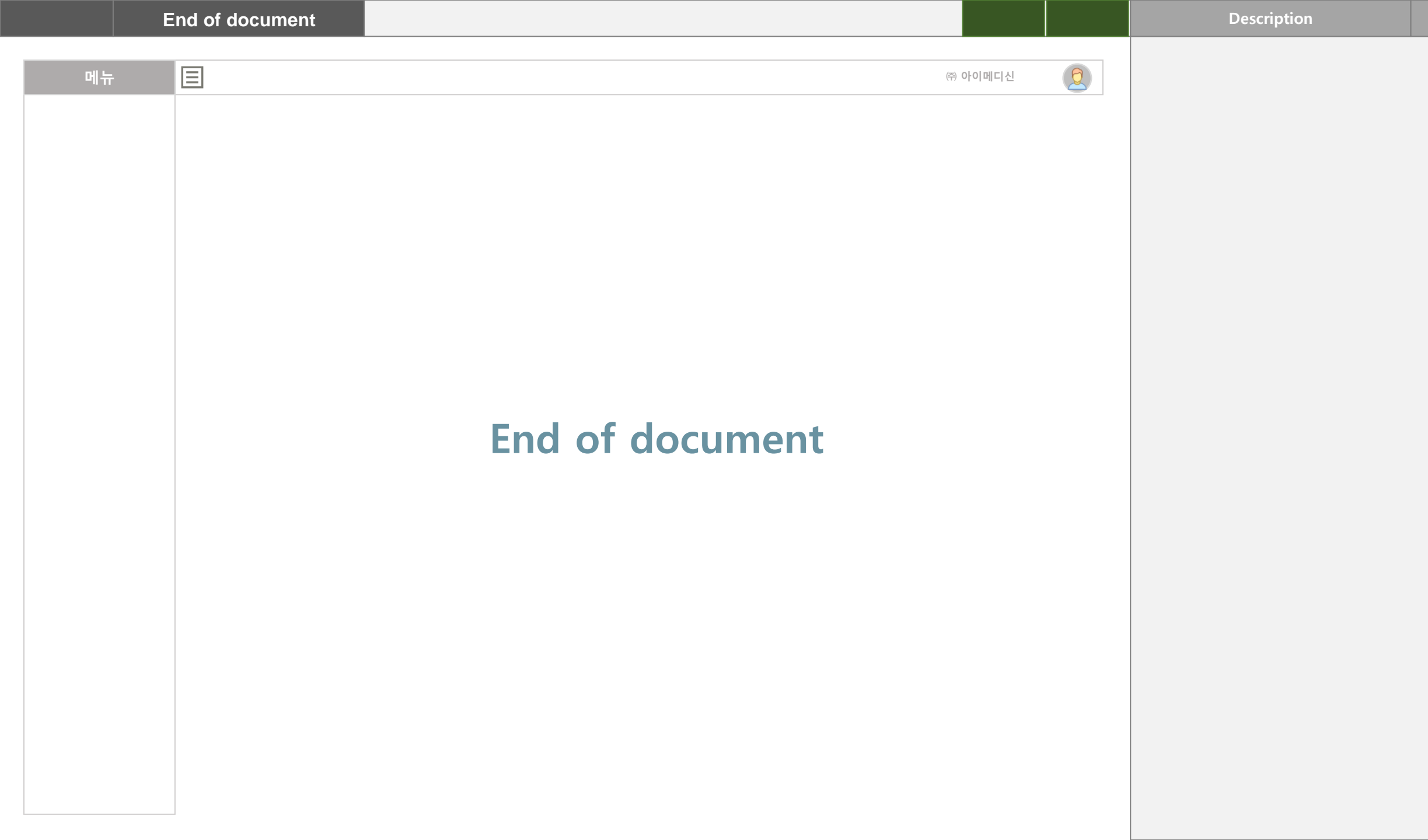